### MANUAL DE USO EJECUTIVOS

## "MODULO DE ALTA PERSONAL GRUPO MAAS"

30 de junio de 2016

#### Ejecutivo.

Encargado de manejar las altas de personas y bajas que se producen en el proyecto que administra. Para ingresar al módulo el "Administrador" del módulo creará una cuenta de acceso, dicha cuenta estará precargada con información sobre el proyecto (Cuenta, Site, Cliente, Registro patronal y Planta).

Una cuenta de perfil ejecutivo maneja las siguientes opciones para operar "Alta", "Activos/Pendientes", "Bajas", "Reportes", "Reingresos" y "Envió de Correo".

| ▼ maas                                                                                                    | Alta A                   | Activos/Pendientes                 | Bajas                                   | Reportes Re          | ingresos Envio de C                                                                                              | Correo 🛃 Salir       |
|----------------------------------------------------------------------------------------------------|--------------------------|------------------------------------|-----------------------------------------|----------------------|----------------------------------------------------------------------------------------------------|----------------------|
| ta.                                                                                                    |                          |                                    |                                         |                      |                                                                                                    |                      |
|                                                                                                    |                          |                                    |                                         |                      |                                                                                                    |                      |
| CRUPO<br>MAAS                                                                                                    | Alta A                   | Activos/Pendientes                 | Bajas                                   | Reportes Rei         | ngresos Envio de Co                                                                                              | orreo 🔹 Salir        |
|                                                                                                    |                          | Т                                  | oda la infor                            | macion marcada co    | on * es requerida. Registr                                                                                       | re informacion real. |
| Al capturar la informac                                                                                                    | ción no use ace          | entos. Sea paciente a              | algunos car                             | npos se completan    | solos (Fecha de nacimie                                                                                          | nto, RFC, CP. etc).  |
| DATOS PERSONALES                                                                                                    |                          |                                    |                                         |                      |                                                                                                    |                      |
| Nombre*                                                                                                    | Apellido Pa              | terno*🕄                            |                                         | Apellid              | o Materno                                                                                                    |                      |
| JUAN ERNESTO                                                                                                    | TREJO                    |                                    | ROBLES                                  |                      |                                                                                                    |                      |
| Telefono*                                                                                                    |                          | Estado Civil*                      | E                                       | scolaridad*          | CURP * 🚯                                                                                                    |                      |
| Celuar • 4131218626                                                                                                    |                          | Soltero                            | •                                       |                      |                                                                                                    |                      |
|                                                                                                    |                          |                                    |                                         | SECUNDARIA           | TERJ971227HG                                                                                                    | TRBN04               |
| NSS* 6 RFC*                                                                                                    | Homoclave                | RFC * 🕄 No. (                      | Credito Inf                             | onavit 3             | Clave de IFE*                                                                                                    | STRBN04              |
| NSS * 3 RFC *<br>12139719731 TERJ971227                                                                                                    | Homoclave                | RFC * <b>3</b> No. 0               | Credito Inf                             | onavit 🕄             | Clave de IFE*                                                                                                    | STRBN04              |
| NSS*         RFC*           12139719731         TERJ971227           Fecha de Nacimiento*         Terconstruction                                                                                                    | Homoclave                | RFC * (1) No. (<br>0<br>Luga       | Credito Inf                             | onavit ()<br>niento* | Clave de IFE*<br>1611142305988<br>Sexo*                                                                          | STRBN04              |
| NSS* Image: NSS* Image: N | Homoclave<br>T71<br>1997 | RFC * 3 No. 0                      | Credito Inf<br>ar de Nacir<br>JANAJUAT( | niento*              | Clave de IFE*                                                                                                    | TRBN04               |
| NSS* Image: RFC *       12139719731       TERJ971227       Fecha de Nacimiento*       27       Diciembre                                                                                                    | Homoclave<br>T71<br>1997 | RFC * 3 No. 0<br>0<br>Lug:         | Credito Inf<br>ar de Nacir<br>JANAJUATO | niento*              | TERJ971227HG     Clave de IFE*     1611142305988     Sexo*     Masculino                                         | TRBN04               |
| NSS*  RFC*  12139719731 TERJ971227  Fecha de Nacimiento*  27 Diciembre  Calle*                                                                                                    | Homoclave<br>T71<br>1997 | RFC * ③ No. 0<br>0<br>Lug:<br>▼ GL | Credito Inf<br>ar de Nacir<br>JANAJUAT( | niento*              | <ul> <li>TERJ971227HG</li> <li>Clave de IFE*</li> <li>1611142305988</li> <li>Sexo*</li> <li>Masculino</li> </ul> | TRBN04               |

Formulario para llenado de información de la persona que se dará de alta al proyecto. Al momento de llenar se solicita que sea con información real y en el orden que se pide. Para agilizar el llenado hay campos que se auto completan, pero este depende completamente "Nombre", "Apellidos" y "CURP".

Si la "CURP", "NSS" o "RFC" con "Homo clave" existen en el sistema, este notificara que ya está registrado en el sistema y es necesario corroborar que la información corresponda a la persona o que el empleado se encuentre dado de baja para darlo de alta al proyecto.

| DOMICILIO                   |                       |                               |                           |
|-----------------------------|-----------------------|-------------------------------|---------------------------|
| Calle*                      |                       | Numero Ext.*                  | Numero Int.               |
|                             |                       |                               |                           |
| Estado*                     | Municipio/Delegación* | Colonia*                      | C.P. * 🕄                  |
| •                           | •                     | •                             |                           |
| DATOS DE LOS P              | ADRES                 |                               |                           |
| Nombre del Padre completo*6 |                       | Nombre de la Madre completo*  |                           |
|                             |                       |                               |                           |
| DATOS LABORAL               | ES                    |                               |                           |
| Fecha de Ingreso*           |                       | Puesto*                       | Tipo de Nomina*           |
| 3 🔻 Junio                   | ▼ 2016 ▼              |                               | •                         |
| Sueldo Mensual*             | Sueldo con Letra*     | S.D.*                         | S.D.I.*                   |
| \$                          |                       | \$                            | \$                        |
| Cuenta bancaria             | Numero de Cuenta*🕄    | Factor de Descuento Infonavit | Monto Descuento Infonavit |
| •                           | 0                     |                               |                           |
|                             | Fr                    | ,<br>Niar                     |                           |

El C.P. se calcula solo a partir de haber escogido el "Estado", "Municipio" y "Colonia".

El campo "Puesto" dispone de una lista existente de la posible información que se colocara, es abierto a ingresar un nuevo puesto.

Para calcular el "S.D." y "S.D.I." solo es necesario ingresar el "Salario Mensual".

Recomendable tener a la mano una fotografía (jpg,png), soporte NSS(jpg,pdf), y vale de uniforme(.jpg, .pdf) para agregar estos documentos al registro del trabajador.

#### Activos/Pendientes.

| MAAS                                                                         | Alta Acti       | vos/Pendientes Bajas    | Reportes R          | eingresos           | Envio de Correo 👌 Salir    |
|------------------------------------------------------------------------------|-----------------|-------------------------|---------------------|---------------------|----------------------------|
| NOTA: RECUERDA QUE TODAS LAS ALTASIBAJAS RECIEN<br>Personas por pagina: 10 • | CAPTURADAS ES № | NECESARIO "ENVIAR CORRE | O" DESDE LA PLATAFO | DRMA, PARA Q<br>Bus | UE SEAN TOMADAS EN CUENTA. |
| Num: Nombre:                                                                 | NSS:            | CURP:                   | RFC:                | Estado:             |                            |
| R00016 ALEJANDRA RODRIGUEZ NACIFF                                            | 03147785327     | RONA770717MGTDCL00      | RONA770717BU3       | PROCESO             | SU ALTA ESTA EN PROCESO    |
| N00002 NANCY BERENICE NUÑEZ RIVERA                                           | 17169464363     | NURN940416MGTXVN05      | NURN940416TFA       | ACTIVO              | 🚔 🖸 BAJA                   |
| A00003 MARIA GUADALUPE ALVARADO RAYA                                         | 05169022364     | AARG901118MGTLYD09      | AARG9011184VA       | ACTIVO              | 🚔 💿 Baja                   |
| R00002 VICTOR JAIME RIVERA CRUZ                                              | 12139107671     | RICV910107HGTVRC09      | RICV910107PH9       | ACTIVO              | 🚔 💿 Baja                   |
| C00002 PERLA YESENIA CABELLO RIVERA                                          | 26169831760     | CARP980402MGTBVR09      | CARP980402K83       | ACTIVO              | 🚔 💿 Baja                   |
| J00002 MARISELA JUAREZ DIAZ                                                  | 55088605138     | JUDM861129MMNRZR03      | JUDM861129AM8       | ACTIVO              | 🚔 💿 Baja                   |
| M00007 JOSE ABRAHAM MARTINEZ CEJA                                            | 10169608501     | MACA961009HMNRJB09      | MACA961009JJ8       | ACTIVO              | 🚔 💿 Baja                   |
| R00013 ISABEL RIVERA RANGEL                                                  | 03146840297     | RIRI681221MGTVNS04      | RIRI681221DN5       | ACTIVO              | 🚔 💿 Baja                   |
| F00002 JESUS FERNANDO FLORES RAYA                                            | 26169611188     | FORJ960331HGTLYS06      | FORJ9603319C0       | ACTIVO              | 📑 🗢 BAJA                   |

Todo el personal registrado en la plataforma que no esté dado de baja del proyecto se lista a continuación. De pendiendo la "ESTADO" que se encuentra la persona el sistema se encargara de brindarnos diferentes opciones para trabajar. Se manejan 5 diferentes tipos de estado:

**EN CAPTURA** El estado inicial de un empleado recién ingresado a la plataforma. Para iniciar el proceso de alta ante el IMSS es necesario ejecutar "Enviar Correo".

**PENDIENTE** Una vez enviada la solicitud de alta ("Enviar Correo"), pasarán a este estado, solo serán considerados para su alta ante el IMSS.

**PROCESO** Se ha iniciado el proceso de alta. Todo el personal listado en este estado se mostrará con la leyenda "SU ALTA ESTA EN PROCESO". Es posible que se pueda presentar 2 tipos de situaciones, la persona puede ser rechazada o dada de alta.

**RECHZADO** Solo serán rechazadas todas las personas que tengan un número de seguro social que no corresponda al nombre de la persona. Se habilitarán 2 nuevas opciones.

EDITAR Re direccionara al correspondiente formulario para corregir la información que registramos con la persona. Solo es posible editar a las personas que han sido rechazadas.

Editada la información de la persona pulsamos esta opción que nos cambiara el estado de la persona a "EN CAPTURA" para proseguir el proceso correspondiente.

**ACTIVO** Solo a las personas que han sido aceptadas en el IMSS, se pasaran a este estado dando por concluido el proceso de alta. Se habilitarán 3 nuevas opciones.

Impresión de portada de expediente de la persona seleccionada.

Re direcciona la persona a otra página donde se muestra toda la información relacionada con ella. Datos personales, datos de la cuenta en la que labora y de tener información de las tallas. De tener algún documento cargado en el sistema (fotografía, soporte y vale de uniforme) desde esta opción es posible descargar dicho documento.

| INFORMACION DEL EM | PLEADO                                                                           |
|--------------------|----------------------------------------------------------------------------------|
|                    | DATOS DEL TRABAJADOR                                                             |
|                    | NOMBRE GARCIA PONCE PABLO                                                        |
|                    | N. EMPLEADO G00021                                                               |
|                    | TELEFONO Celular 4291225293                                                      |
|                    | DIRECCION FRANCISCO JAVIER MIN S/N - Col. San Juan Grande. Huanimaro, C.P. 36998 |
|                    | NSS 24139448252                                                                  |
|                    | CURP GAPP940211HGTRNB04                                                          |
|                    | DATOS DEL PROYECTO                                                               |
|                    | CUENTA Milenium                                                                  |
|                    | ESTADO Guanajuato                                                                |
|                    | SITE Pendiente                                                                   |
|                    | PUESTO AYUDANTE GENERAL                                                          |
|                    | SALARIO MENSUAL \$3330                                                           |
|                    | SALARIO DIARIO \$111                                                             |
|                    | FECHA DE ALTA 20/05/2016                                                         |
|                    | ESTADO DEL TRABAJADOR EN EL PROYECTO ACTIVO                                      |
|                    |                                                                                  |

Nos enviara al formulario correspondiente para agregar o editar información de la persona (num. de infonavit, factor de descuento, monto de descuento, cuenta bancaria, número de cuenta tipo de teléfono y número de teléfono) de la misma forma en caso de haber cargado los documentos del trabajador (fotografía, soporte y vale de uniforme) desde aquí se permite carga.

| N00002                | Apellido Paterno<br>NUÑEZ | Apellido Materno<br>RIVERA | Nombre(s)<br>NANCY BERENICE |
|-----------------------|---------------------------|----------------------------|-----------------------------|
| Telefono*             |                           | Cuenta bancaria            | Numero de Cuenta*6          |
| Celuar 🔻              | 4291227247                | BBVA BANCOM 🔻              | 4152313204961127            |
| No. Credito Infonavit | 6 Factor de Descu         | uento Infonavit Monto Desc | uento Infonavit             |
| 0                     |                           | v 0                        |                             |

BAJA Nos enviara al correspondiente formulario para solicitar la baja de la persona. Solicitando fecha de ultimo día de trabaja, fecha de baja y motivo de la baja.

| ID empleado:                                          |                        | Proyecto:          |                    |                 |               |        |
|-------------------------------------------------------|------------------------|--------------------|--------------------|-----------------|---------------|--------|
| N00002                                                |                        | Milenium           |                    |                 |               |        |
| Nombre:                                               |                        | Cliente:           |                    |                 |               |        |
| NANCY BERENICE NUÑEZ RIVERA                           |                        | P&G                |                    |                 |               |        |
| NSS:                                                  |                        | Planta:            |                    |                 |               |        |
| 17169464363                                           |                        | Pendiente          |                    |                 |               |        |
| NOTA: RECUERDA QUE TODAS LAS ALTAS/BAJAS RECIEN CAPTU | JRADAS ES NECESARIO "E | NVIAR CORREO" DESD | E LA PLATAFORMA, F | PARA QUE SEAN T | TOMADAS EN CU | ENTA.  |
| Ultimo dia de trabajo*                                |                        | Fecha de Baja*     |                    |                 |               |        |
|                                                       |                        |                    |                    |                 |               |        |
| Y Y                                                   | *                      | 28 🔻               | Мауо               | •               | 2016          |        |
| v v                                                   | Ŧ                      | 28 •               | Мауо               | •               | 2016          | •      |
| Motivo*                                               | Ŧ                      | 28 •               | Мауо               | <b>v</b>        | 2016<br>Envia | •<br>r |

#### Bajas.

|          | 1                                       | Alta        | Activos/Pendientes      | ajas Reportes        | Reingresos       | Envio de Correo   | + Salir   |
|----------|-----------------------------------------|-------------|-------------------------|----------------------|------------------|-------------------|-----------|
| NOTA DEC |                                         |             |                         |                      |                  |                   | OUENTA    |
| Felicid  | lades!Se ha registrado la baja correcta | mente.      | ES NECESARIO ENVIAR COR | REO" DESDE LA PLATAF | ORMA, PARA QU    | E SEAN TOMADAS EN | CUENTA.   |
| Personas | por pagina: 10 🔻                        |             |                         |                      | В                | uscar:            |           |
| Num:     | Nombre:                                 | NSS:        | CURP:                   | RFC:                 | Fecha de<br>Baja | Estado<br>Baja    |           |
| E00001   | SAMUEL ESCOBAR RIVERA                   | 12856656900 | EORS660216HGTSVM05      | EORS660216AU5        | 2016-05-06       | APLICADA          |           |
| R00010   | MARCO ANTONIO MARTINEZ<br>RANGEL        | 23138707007 | MARM870613HGTRNR06      | MARM870613716        | 08/05/2016       | APLICADA          |           |
| N00002   | NANCY BERENICE NUÑEZ RIVERA             | 17169464363 | NURN940416MGTXVN05      | NURN940416TFA        | 29/05/2016       | EN<br>CAPTURA     | BORRAR    |
|          |                                         |             |                         |                      |                  | Anterior 1        | Siguiente |

Así como en el apartado de "Activos/Pendientes". Se lista todas las bajas solicitadas en el proyecto ordenadas por la fecha de baja solicitada. Se muestra el número de empleado, nombre completo de la persona, numero del seguro social, RFC, fecha de baja solicitada e incluye un campo de nombre "ESTADO", que da a conocer la situación en la que se encuentra la baja. Se lista a continuación.

**EN CAPTURA** Se ha capturado recientemente y no se ha ejecutado la opción de "ENVIAR CORREO" para enviar la solicitud. Solo las bajas que se encuentren en este estado pueden ser eliminada el empleado regresara a la lista como un trabajador ACTIVO.

**PENDIENTE** Una vez enviada la solicitud de alta ("Enviar Correo"), pasarán a este estado. Solo serán tomadas en cuenta para su baja ante el IMSS.

**PROCESO** Se ha iniciado el proceso de baja. Todo el personal listado en este estado se mostrará con la leyenda "SU ALTA ESTA EN PROCESO".

**APLICADA** Se ha aplicado la baja correctamente y el empleado ya se encuentra liberado para ser ingresado en otro proyecto.

# En todo momento se encuentra disponible Re direcciona la persona a otra página donde se muestra toda la información relacionada con ella. Datos personales, datos de la cuenta en la que labora y de tener información de las tallas. De tener algún documento cargado en el sistema (fotografía, soporte y vale de uniforme) desde esta opción es posible descargar dicho documento.

#### Reportes.

Generación de reporte en formato "Excel" (XLS). En el caso de las cuentas tipo ejecutivo descarga la información de los empleados que se encuentra inscritos en el proyecto, por lo que las opciones de cliente y proyecto se encuentra deshabilitadas.

¿Qué reporte desea?

**GENERAL** Obtienes toda la información completa del personal inscrito al proyecto su estado puede ser activos, baja, pendientes, proceso y rechazado, de un periodo elegido (fecha de inicio y fecha final).

**ACTIVOS, PENDIENTES, PROCESO, RECHAZADO** Obtienes toda la información completa del personal inscrito al proyecto dependiendo el estado seleccionado de un periodo elegido (fecha de inicio y fecha final).

**BAJAS** Entrega la información de las personas que se han solicitado baja en el proyecto. Devuelve el nombre completo, ultimo día que trabajo, fecha que se solicitó la baja y motivo que se realizó.

Hay que tener en cuenta que la fecha no comprende por la fecha de alta que se ha solicitado, si no por la que se inscribió al sistema.

**PRENOMINA** Lista del personal inscrito en el proyecto ordenado de los antiguos activos en el proyecto a los nuevos ingresos dejando finalmente a los que han sido dados de baja en el proyecto por un periodo seleccionado, en este caso se utilizara la fecha de alta al IMSS.

Re ingresos.

| MAAS |       | Alta | Activos/Pendientes | Bajas | Reportes | Reingresos | Envio de Correo | +) Salir |
|------|-------|------|--------------------|-------|----------|------------|-----------------|----------|
|      | NSS 🕄 |      |                    |       |          |            |                 |          |
|      |       |      |                    |       |          |            |                 |          |
|      |       |      | Buscar             |       |          |            |                 |          |
|      |       |      |                    |       |          |            |                 |          |

Solo si la persona ya existe en el sistema, puede ser ubicada por el "Número del Seguro Social" para reasignarlo a un nuevo proyecto solo si, ya ha sido dado de baja en el proyecto que se encontraba laborando, como la baja ya haya sido aplicada.

De encontrarse al empleado se accede a 2 nuevas opciones.

Se re direccionara a un formulario básico con información para el nuevo proyecto en que laborara.

Editar información de la persona como dirección, número de teléfono, etc.

#### Enviar correo.

| Alta                                                                                                    | Activos/Pendientes                                                                         | Bajas F                                                              | Reportes                                       | Reingresos                                  | Envio de Correo | <b>◆〕</b> Salir |
|----------------------------------------------------------------------------------------------------|--------------------------------------------------------------------------------------------|----------------------------------------------------------------------|------------------------------------------------|---------------------------------------------|-----------------|-----------------|
| Enviar correo con el personal qu Una vez captura al nuevo personal, u De necesitar una copia del correo es En caso no haber nuevo personal o t | ie se acaba de c<br>na baja o ingreso es<br>posible puede captur<br>iaja no es posible env | <b>apturar o</b><br>insdispensab<br>ar 2 correos a<br>iar el correo. | <b>las baja</b><br>le enviar e:<br>a quienes l | <b>S</b><br>ste correo.<br>legara la copia. |                 |                 |
| Correo con copia para:                                                                                                    | Segur                                                                                      | ido correo c                                                         | opia para:                                     |                                             |                 |                 |

Una vez registrados nuevos empleados y las bajas correspondientes pasan a estado de "EN CAPTURA". Desde esta opción enviara un correo listando a todo el personal que se ha inscrito en el sistema o nuevas bajas. Coloca en los campos un correo con el formato correcto para enviar una copia del listado del personal que se ha solicitado su alta.